#### **DOKUMENTASI CARA PENGGUNAAN**

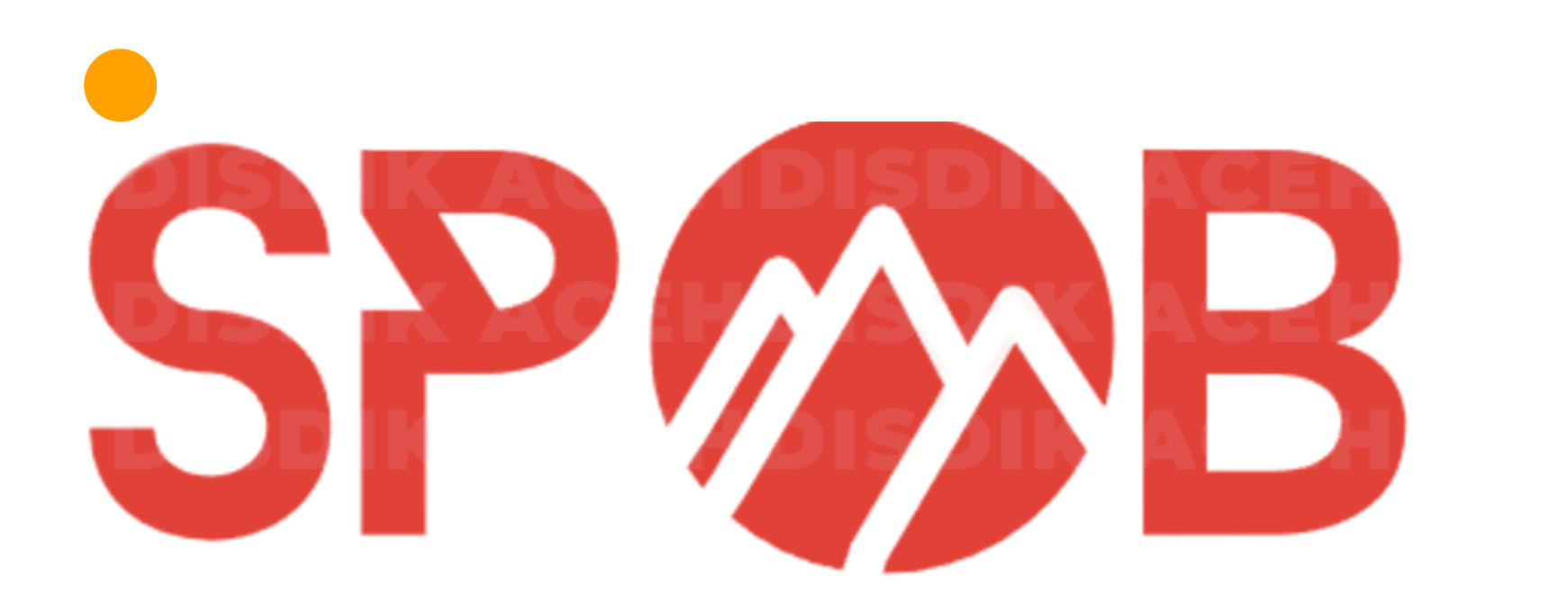

#### Sistem Penerimaan Murid Baru Aceh 2025

<u>spmbdisdik.acehprov.go.id</u>

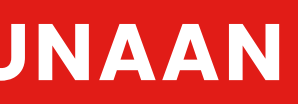

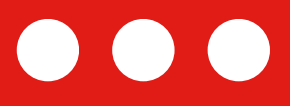

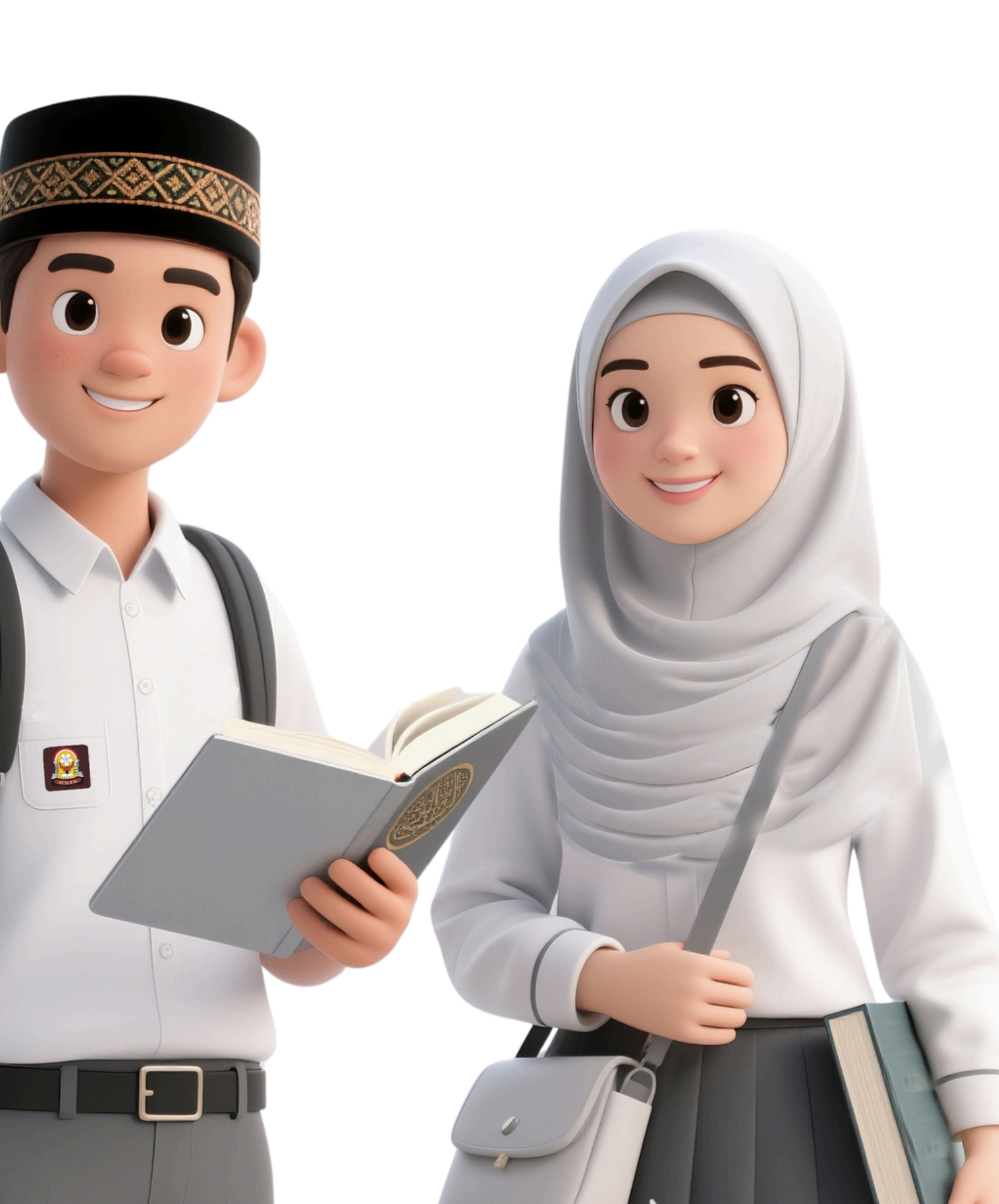

#### **Tampilan Beranda SPMB**

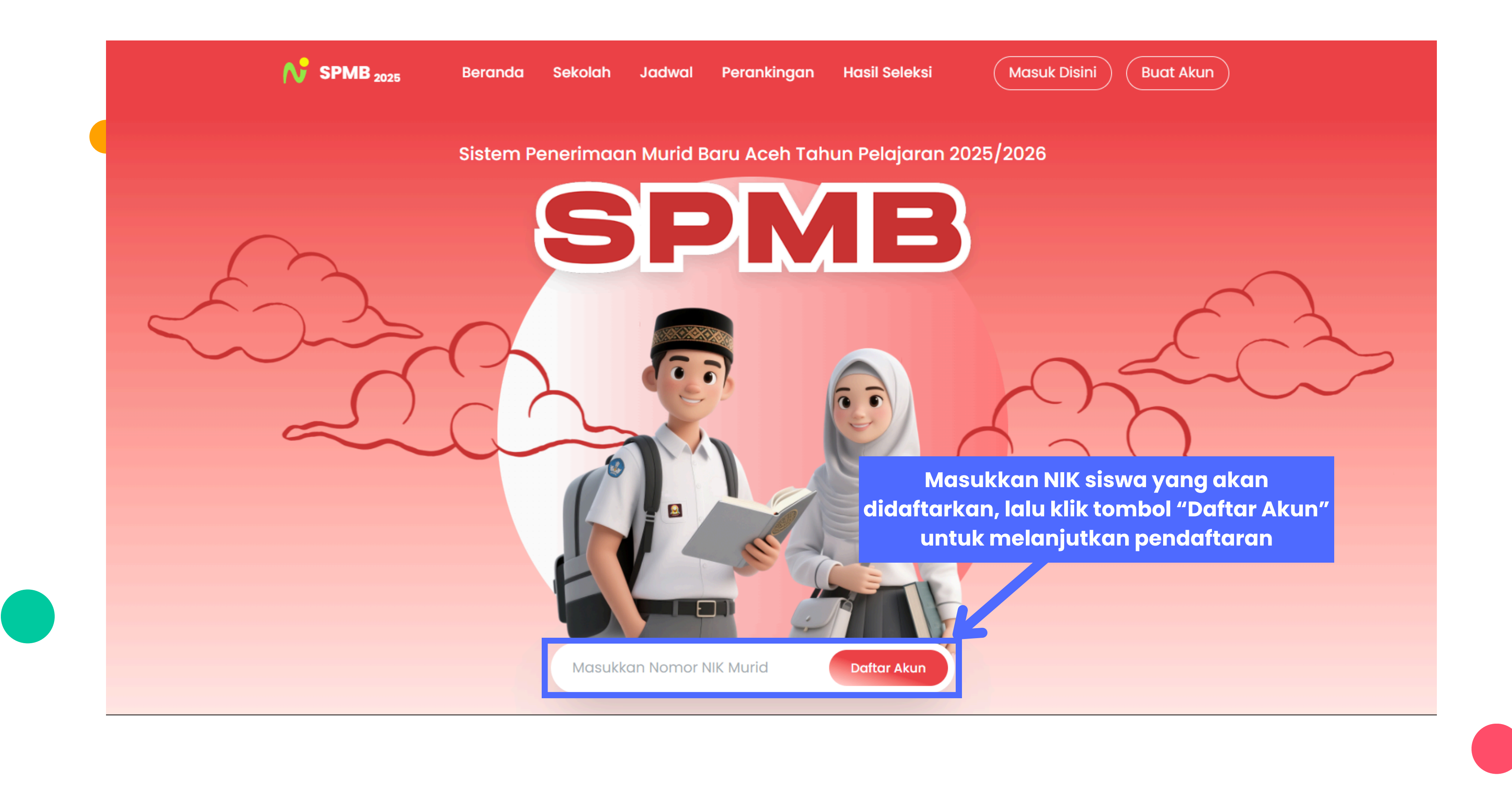

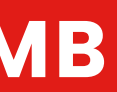

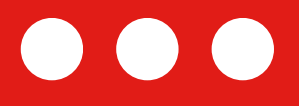

#### Tampilan Buat Akun

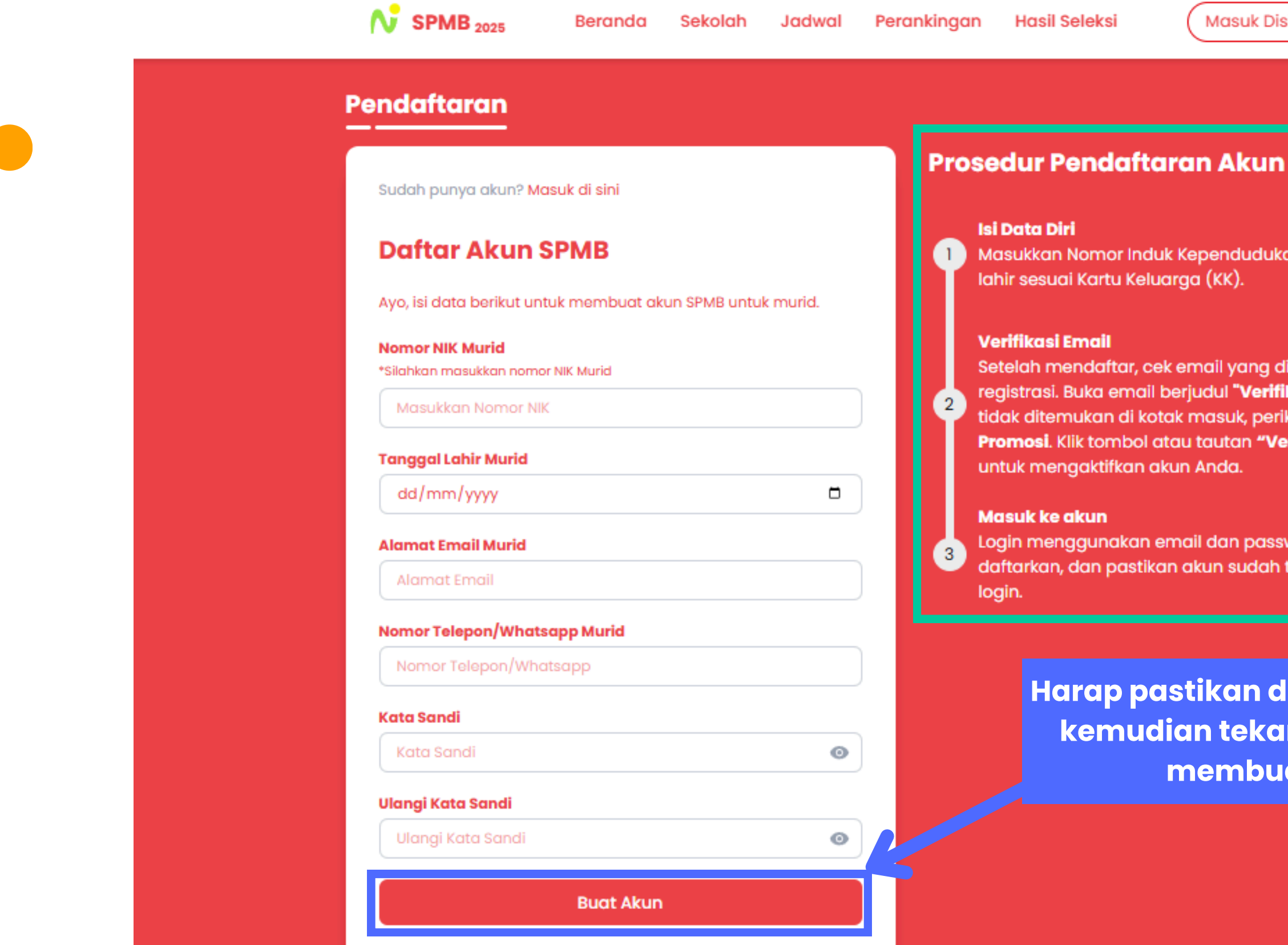

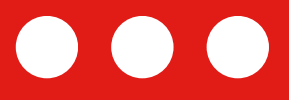

Masuk Disini

Buat Akun

Masukkan Nomor Induk Kependudukan (NIK) dan tanggal

Setelah mendaftar, cek email yang digunakan saat registrasi. Buka email berjudul "Verifikasi Akun Anda". Jika tidak ditemukan di kotak masuk, periksa folder Spam atau Promosi. Klik tombol atau tautan "Verifikasi Sekarang"

Login menggunakan email dan password yang telah Anda daftarkan, dan pastikan akun sudah terverifikasi sebelum

Harap pastikan data sudah benar, kemudian tekan tombol untuk membuat akun.

Bacalah instruksi prosedur pembuatan akun dengan seksama.

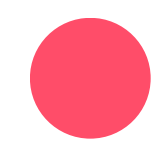

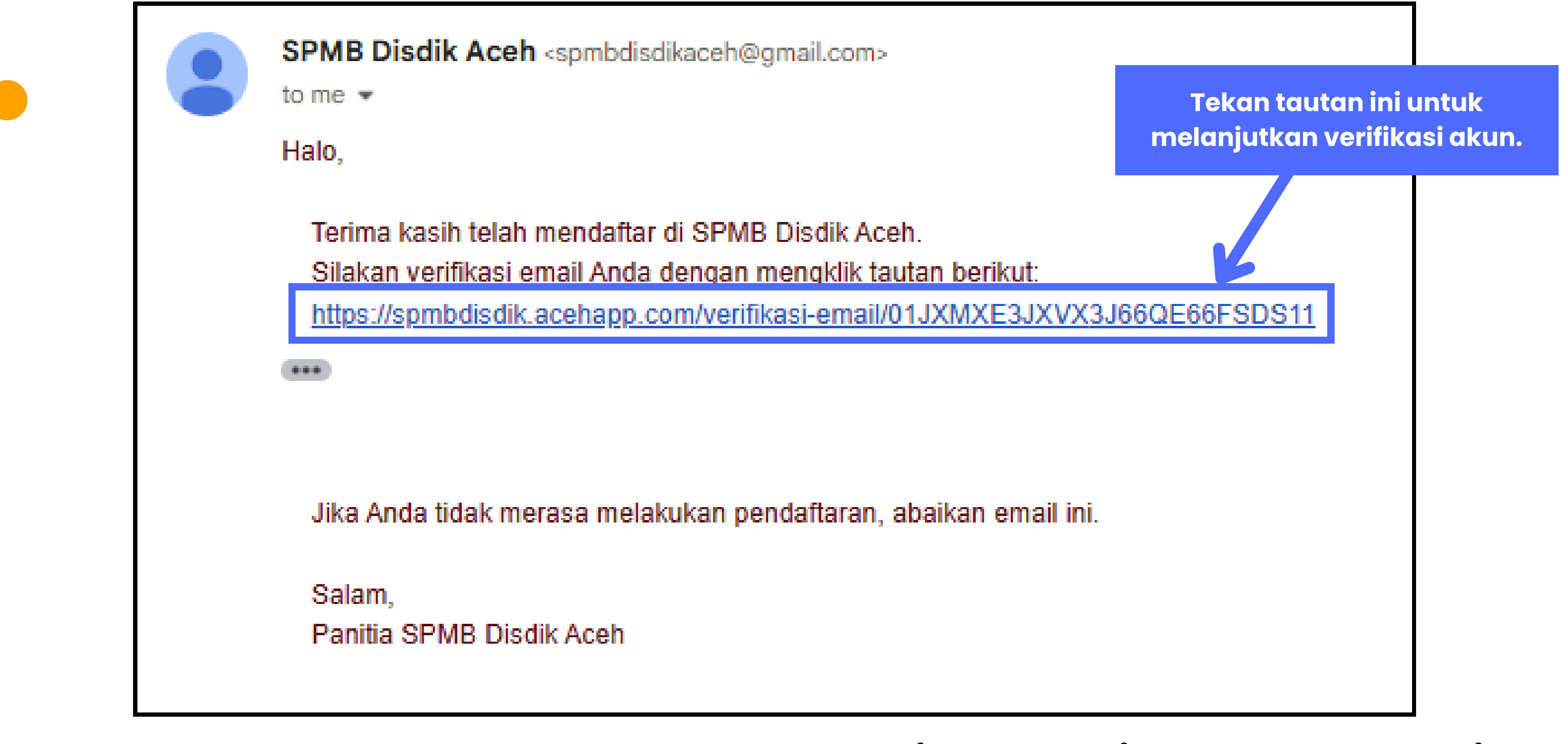

#### Setelah membuat akun SPMB, harap periksa email yang Anda terima untuk melakukan verifikasi akun.

\*Apabila email verifikasi tidak ditemukan di kotak masuk, mohon periksa juga folder spam, promotions, atau all mail.

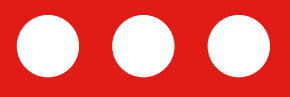

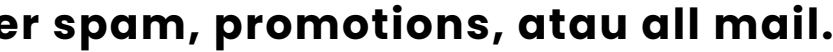

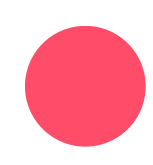

## Tampilan Berhasil Verifikasi Akun

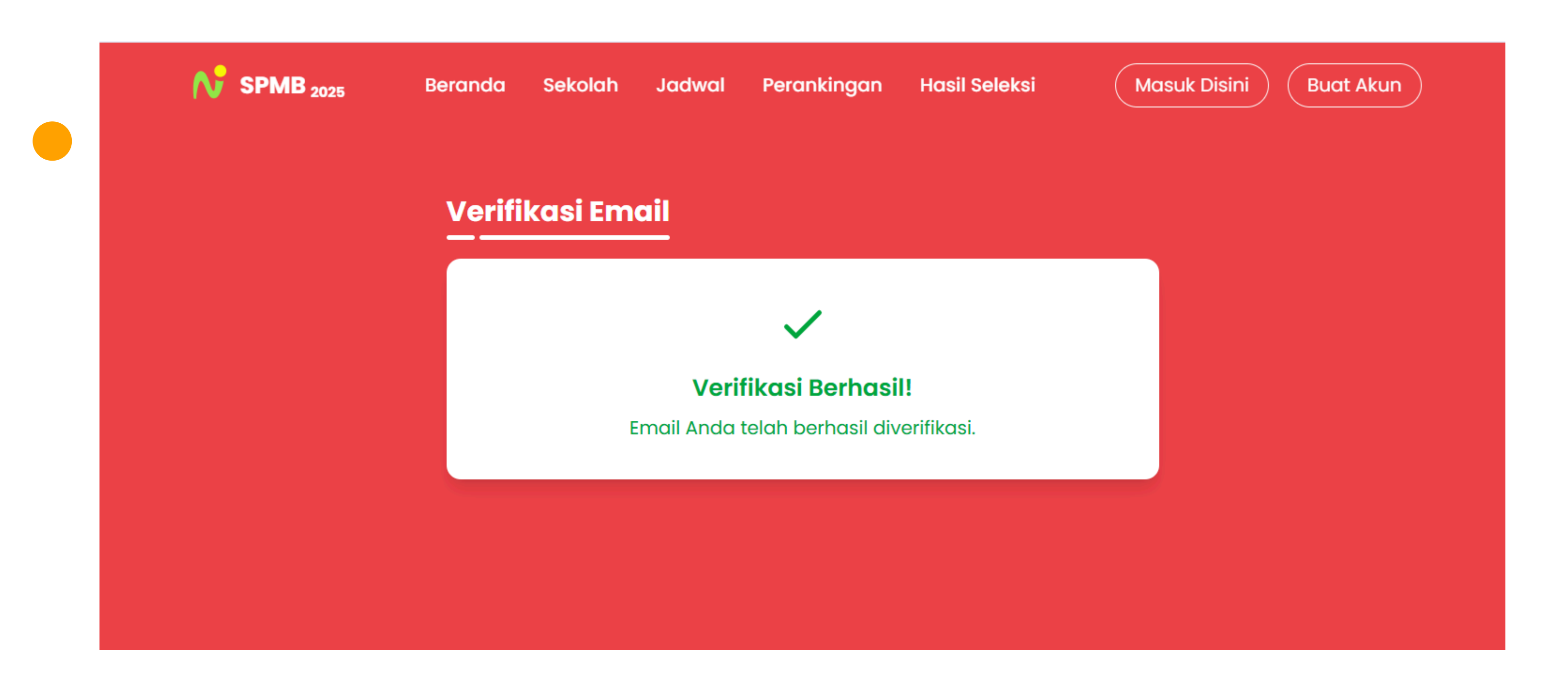

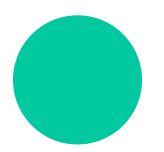

Dengan menekan tautan di email, Anda akan dialihkan kembali ke website SPMB. Jika verifikasi berhasil, tampilan yang tampak akan sesuai dengan gambar terlampir.

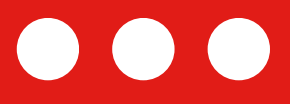

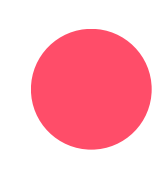

#### **Tampilan Masuk Akun**

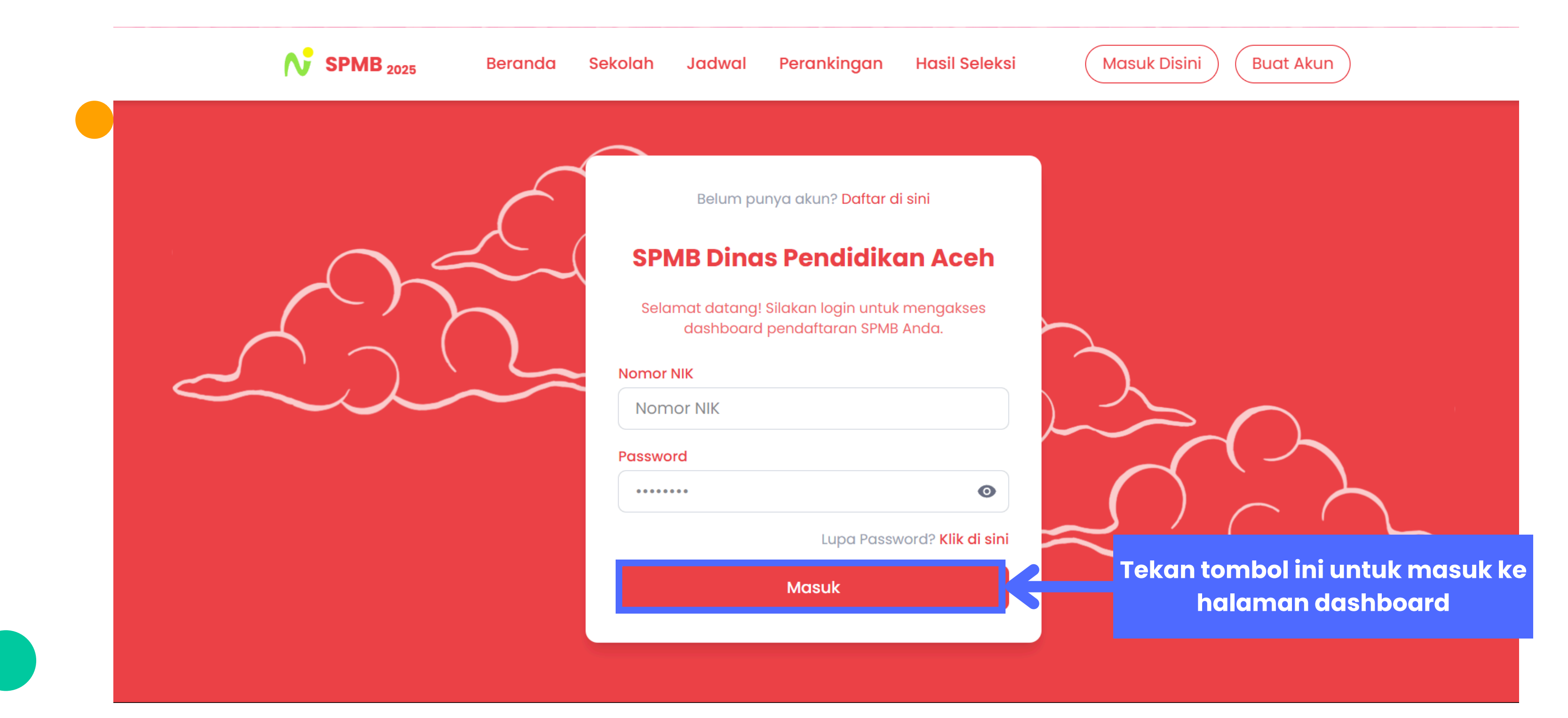

Silakan melanjutkan dengan masuk ke akun yang telah dibuat, dan pastikan akun sesuai dengan data NIK murid dan Password yang didaftarkan.

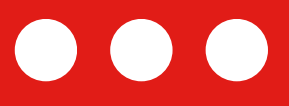

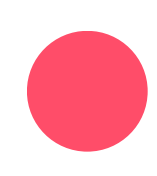

#### Tampilan Dashboard Akun SIswa

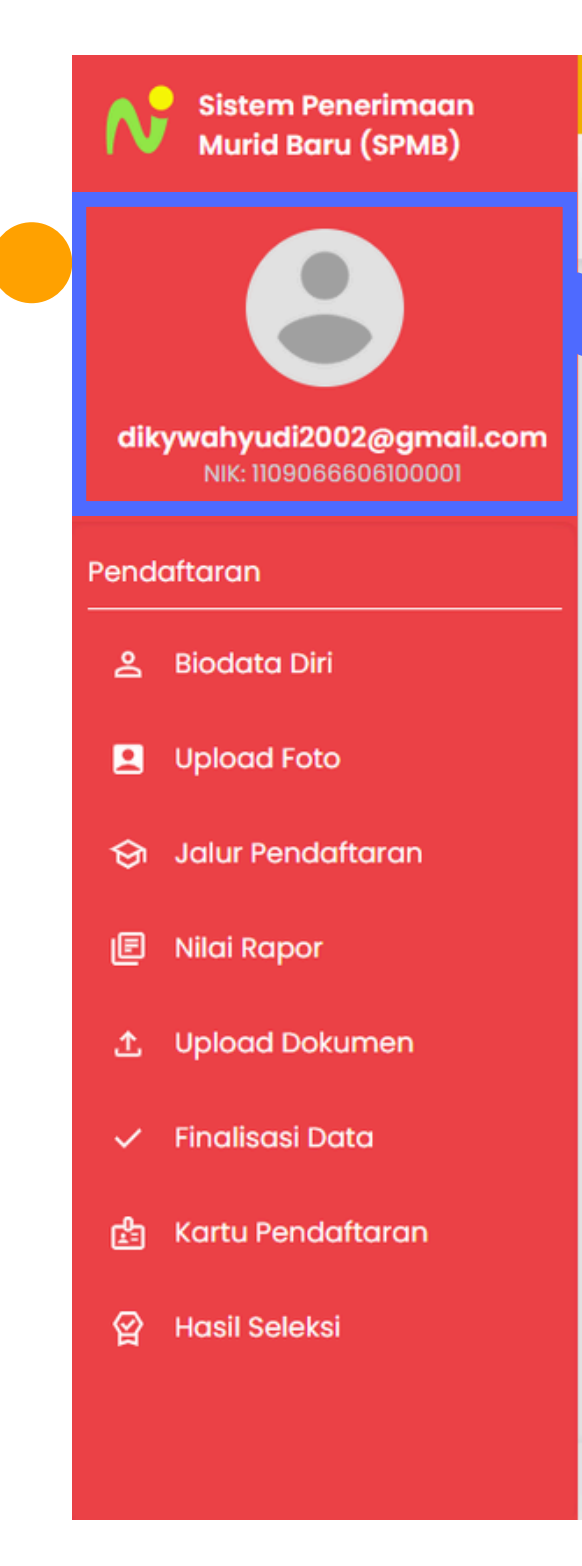

#### **Profil Akun Peserta**

(i) !!! INI ADALAH SIMULASI BUKAN SPMB ASLI !!! (i)

Saturday 14 June 2025

#### Jadwal Pendaftaran

Jadwal penting untuk pendaftaran murid baru.

#### Kegiatan Tanggal Metode Pendaftaran Akun 16 s.d. 21 Juni Online Pelaksanaann SPMB 23 s.d. 28 Juni Online Verifikasi dan Validasi oleh Sekolah Sekolah / 24 s.d. 28 Juni Offline Tujuan Online Pengumuman 29 Juni 30 Juni s.d. 1 Pendaftaran Ulang Online Juli 30 Juni s.d. 4 Sekolah / Melapor ke Sekolah Juli Offline

© 2025 Dinas Pendidikan Aceh. All rights reserved.

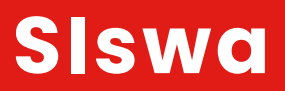

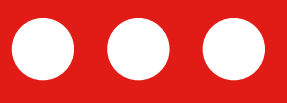

# €→ Keluar Pengumuman Pengumuman 1 Informasi penting mengenai proses pendaftaran. Pengumuman 2 Perubahan jadwal pendaftaran. Pengumuman 3 Informasi mengenai dokumen yang diperlukan. Version 1.0.0

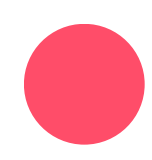

#### Tampilan Menu Biodata Siswa

mengi

menu

|                           |                                  |                 |                    | Isi biodata murid d             | isini      |                           |
|---------------------------|----------------------------------|-----------------|--------------------|---------------------------------|------------|---------------------------|
| Sistem Penerimaan         |                                  |                 | (i) !!! INI ADALAH | SIMULASI BUKAN SP IB ASLI !!! 🤅 | )          |                           |
| Murid Baru (SPMB)         | Saturday 14 June 2025            |                 |                    |                                 |            | B                         |
|                           | Biodata Pendaftar                |                 |                    |                                 |            |                           |
| dikywahyudi2002@gmail.com | NIK *                            | Nomor Kartu Ke  | luarga *           | NISN *                          |            | Email *                   |
| NIK: 1109066606100001     | 1109066606100001                 | 11061054050     | 90001              | 107455156                       |            | dikywahyudi2002@gmail.com |
| endaftaran                | Nama Lengkap (Sesuai KTP/Akta) * | Tempat Lahir *  |                    | Tanggal Lahir *                 |            | Agama *                   |
| 9 Diodata Diri            | ANGGI MAYLINA                    | Batu Ragi       |                    | 06/26/2010                      |            | Islam                     |
|                           | Nomot Telepon/Whatsapp *         | Jenis Kelamin * |                    | Berat Badan *                   |            | Tinggi Badan *            |
| Upload Foto               | 082384400664                     | Perempuan       |                    | ∽ 65                            |            | 176                       |
| 😚 🛛 Jalur Pendaftaran     | Jarak ke Sekolah (km) *          | Anak ke *       |                    | Jumlah Saudara Kandung *        |            | Tinggal Bersama *         |
| 🖻 Nilai Rapor             | 0                                | 1               |                    | 0                               |            | Orang Tua                 |
|                           | Alamat Pendaftar                 |                 |                    |                                 |            |                           |
| E opload bokamen          | Alamat *                         |                 |                    |                                 |            |                           |
| 🗸 Finalisasi Data         | Lingkar Simeulue                 |                 |                    |                                 |            |                           |
| 🖆 Kartu Pendaftaran       |                                  |                 |                    |                                 |            |                           |
|                           | Kabupaten/Kota *                 |                 | Kecamatan *        |                                 | Desa/Kelur | rahan *                   |
|                           | KOTA BANDA ACEH                  | ×v              | Baiturrahman       | ×                               | Kampung Ba | ıru                       |
|                           | Biodata Ayah                     |                 |                    |                                 |            |                           |
|                           | Ayah sudah meninggal dunia       |                 |                    |                                 |            |                           |

## Pastikan formulir biodata diisi sesuai dengan data asli murid.

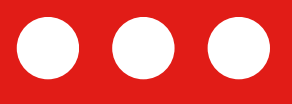

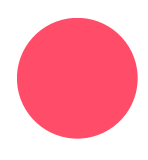

### **Tampilan Menu Upload Foto**

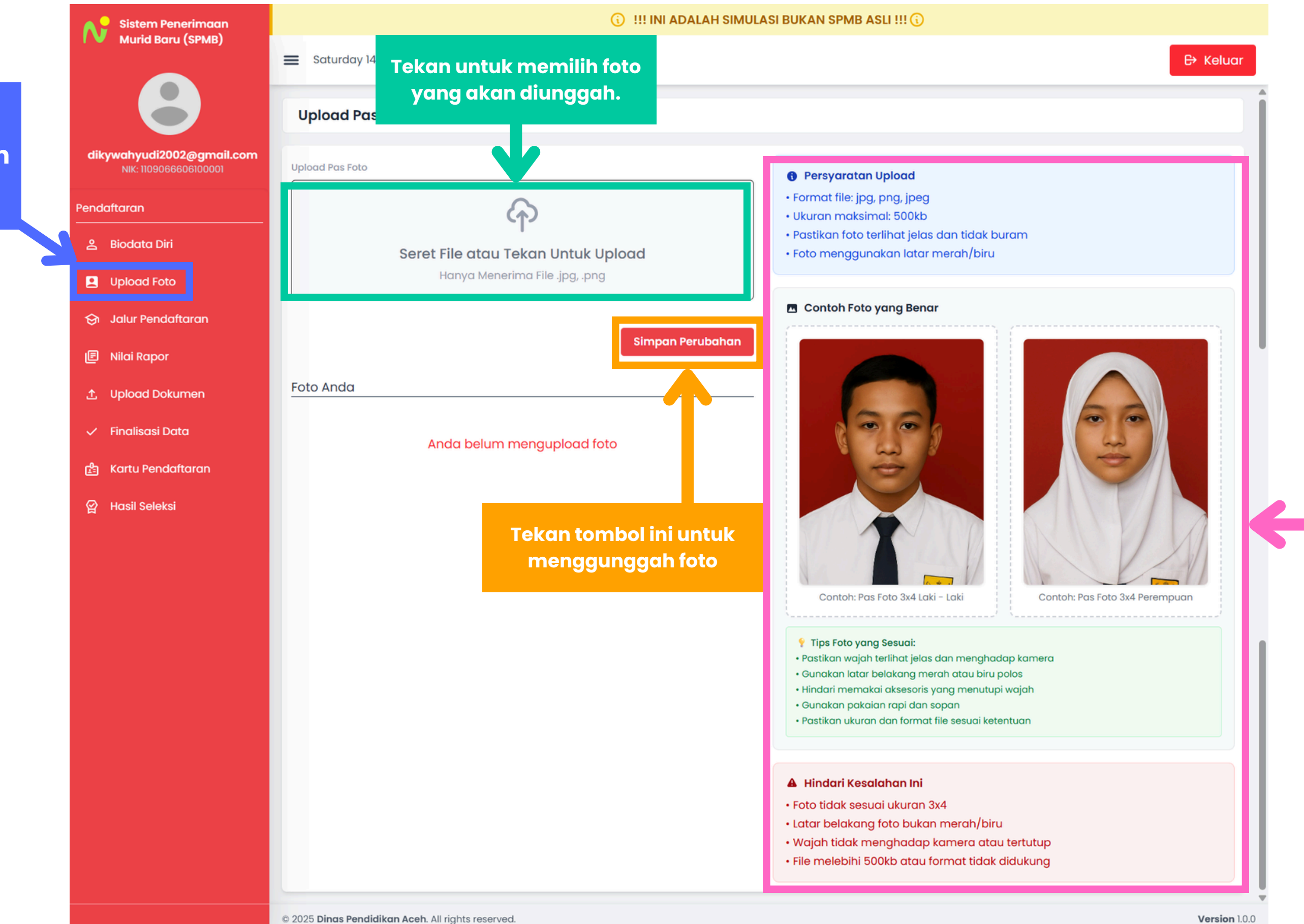

Tekan menu ini untuk mengunggah pas foto murid.

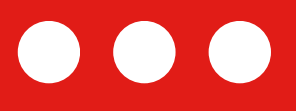

Version 1.0.0

Pastikan foto yang diunggah memenuhi persyaratan yang ditetapkan.

## Tampilan Menu Upload Foto (Setelah Upload Foto)

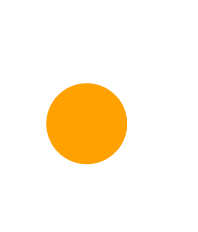

Bagian ini akan menampilkan foto yang diunggah. Harap pastikan foto memenuhi tips dan syarat yang diberlakukan.

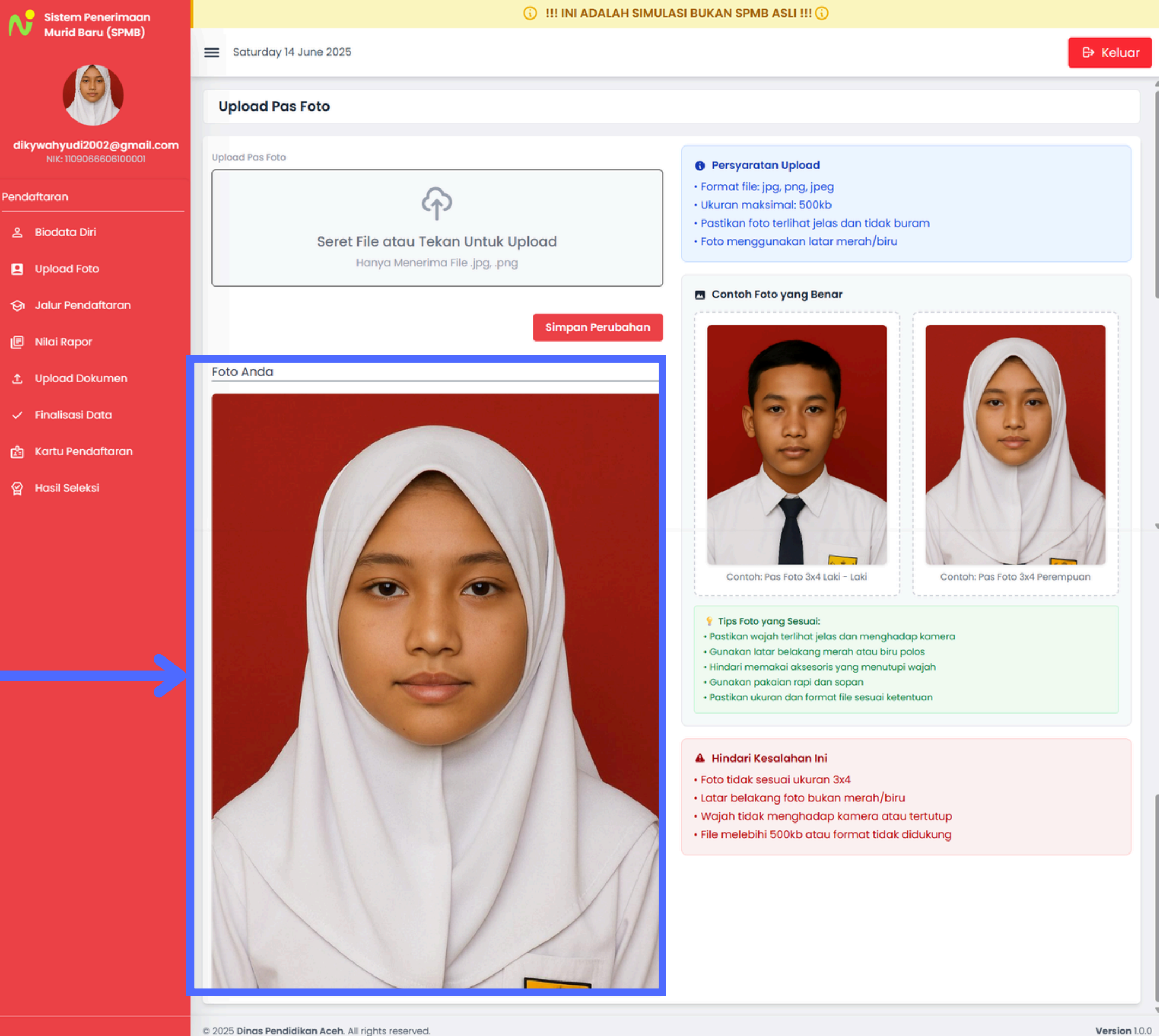

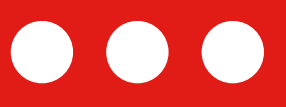

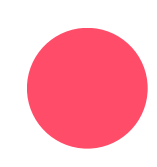

## Tampilan Menu Jalur Pendaftaran

|                       | Sistem Penerimaan<br>Murid Baru (SPMB)                            | Saturday 14 June 2025                                    | ISI BUKAN SPMB ASLI !!! 🛈   |
|-----------------------|-------------------------------------------------------------------|----------------------------------------------------------|-----------------------------|
|                       |                                                                   | Jenis Sekolah                                            |                             |
|                       | dikywahyudi2002@gmail.com<br>NIK: 1109066606100001<br>Pendaftaran | SMA<br>Sekolah Menengah Atas SMK<br>Sekolah Menenga      | ıh Kejuruan                 |
|                       | <br>Biodata Diri                                                  | Jalur Pendaftaran                                        |                             |
| Tekan menu ini        | Upload Foto                                                       |                                                          |                             |
| untuk memilih jalur 🔶 | 🔄 Jalur Pendaftaran                                               | Domisili<br>Jalur berdasarkan tempat tinggal siswa       | uk siswa dengan             |
| pendaftaran           | 🖻 Nilai Rapor                                                     |                                                          |                             |
|                       | 🛧 Upload Dokumen                                                  | Pilih Sekolah (Maksimal 4)                               |                             |
|                       | 🗸 Finalisasi Data                                                 | Pilihan 1                                                |                             |
|                       | 😤 Kartu Pendaftaran                                               | Nama Sekolah                                             | Konsentrasi Keahlian        |
|                       |                                                                   | SMKN 1 PASIE RAJA X V                                    | Agribisnis Tanaman Pangan   |
|                       | 업 Husii Seleksi                                                   | Plin sekolah sesaal dengan prontas yang alinginkan.      |                             |
|                       |                                                                   | Pilihan 2<br>Nama Sekolah                                | Konsentrasi Keablian        |
|                       |                                                                   | SMKN 1 PASIE RAJA X V                                    | Agribisnis Ternak Unggas    |
|                       |                                                                   | * Pilih sekolah sesuai dengan prioritas yang diinginkan. |                             |
|                       |                                                                   | Pilihan 3                                                |                             |
|                       |                                                                   | Nama Sekolah                                             | Konsentrasi Keahlian        |
|                       |                                                                   | SMKN 1 TRUMON TIMUR X V                                  | Agribisnis Tanaman Perkebur |
|                       |                                                                   | * Pilih sekolah sesuai dengan prioritas yang diinginkan. |                             |
|                       |                                                                   | Pilihan 4                                                |                             |
|                       |                                                                   | Nama Sekolah                                             | Konsentrasi Keahlian        |
|                       |                                                                   | SMKN MEUKEK X V                                          | Tata Busana                 |
|                       |                                                                   |                                                          |                             |
|                       |                                                                   |                                                          |                             |

© 2025 Dinas Pendidikan Aceh. All rights reserved.

| 10                                              |               |                                                                 |
|-------------------------------------------------|---------------|-----------------------------------------------------------------|
|                                                 | 🕀 Keluar      |                                                                 |
| SEB<br>Sekolah Luar Biasa                       |               | Pilih jenis sekolah<br>yang akan anda<br>daftar pada bagian ini |
| Reguler<br>Jalur masuk reguler melalui ujian/te | es            | Pilih jalur pendaftaran<br>pada bagian ini                      |
| ngan dan Hortikultura                           | ×v            |                                                                 |
| 25                                              | ×v            | Bagian ini digunakan<br>untuk memilih<br>sekolah sesuai urutan  |
| kebunan                                         | ×v            | prioritas Anda.                                                 |
| Simpan Pilil                                    | x v           |                                                                 |
|                                                 | Version 1.0.0 | Tekan tombol ini untuk<br>menyimpan data                        |

#### Tampilan Menu Nilai Rapor

|                         | Sistem Penerimaan                                  |                                                    | () III ADALAH SIMULASI BUKAN SPMB A                |
|-------------------------|----------------------------------------------------|----------------------------------------------------|----------------------------------------------------|
|                         | Murid Baru (SPMB)                                  | Saturday 14 June 2025                              |                                                    |
|                         |                                                    | Nilai Rapor                                        |                                                    |
|                         | dikywahyudi2002@gmail.com<br>NIK: 1109066606100001 | KTSP<br>Kurikulum Tingkat Satuan Pendidikan        | Kurikulum 2013<br>Pembelajaran berbasis kompetensi |
|                         | Pendaftaran                                        |                                                    |                                                    |
|                         | 은 Biodata Diri                                     | Form Nilai Kurikulum KTSP (Semester 3, 4, 5)       |                                                    |
|                         | Upload Foto                                        | 1. Pendidikan Agama                                |                                                    |
| Tekan menu              | 🔄 Jalur Pendaftaran                                | Semester 3 *                                       | Semester 4 *                                       |
| ini untuk<br>memasukkan | 🗐 Nilai Rapor                                      |                                                    |                                                    |
| nilai rapor             | 순. Upload Dokumen                                  | 2. Pendidikan Kewarganegaraan                      |                                                    |
|                         | 🗸 Finalisasi Data                                  | Semester 3 *                                       | Semester 4 *                                       |
|                         | 🛱 Kartu Pendaftaran                                | 90                                                 | 90                                                 |
|                         |                                                    |                                                    |                                                    |
|                         | 없 Hasil Seleksi                                    | 3. Bahasa Indonesia                                |                                                    |
|                         |                                                    | Semester 3 *                                       | Semester 4 *                                       |
|                         |                                                    | © 2025 Dinas Pendidikan Aceh. All rights reserved. |                                                    |

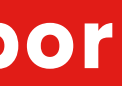

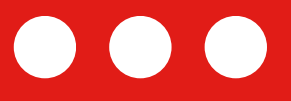

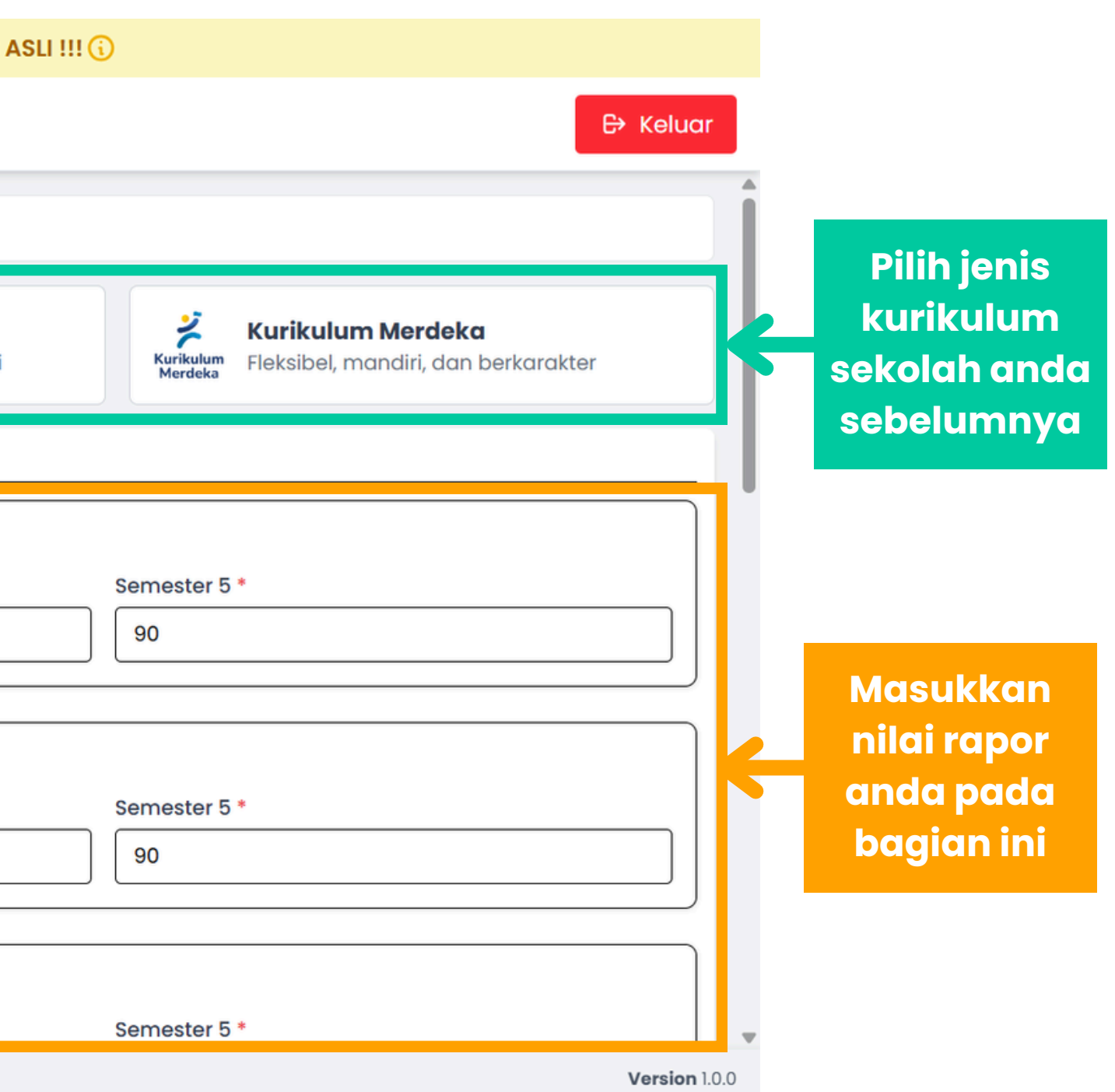

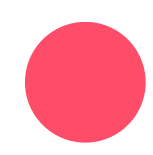

#### Tampilan Unggah Dokumen

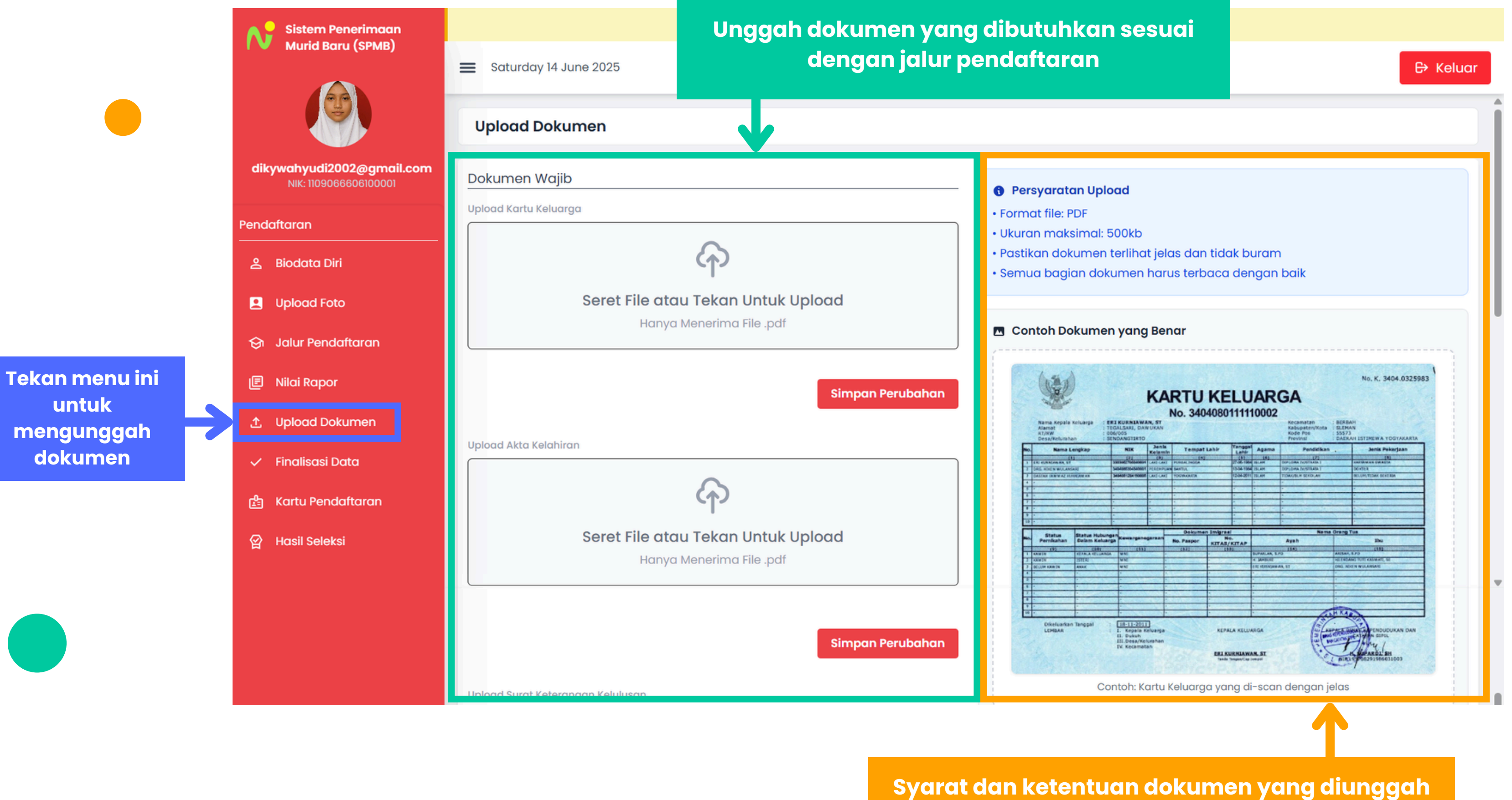

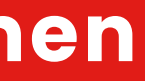

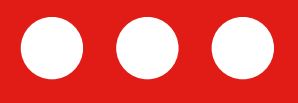

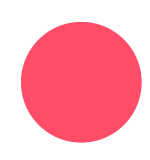

## Tampilan Menu Finalisasi Data

| Sistem Penerimaan                                  |                                                                            | (i) !!! INI ADA                                              | LAH SIMULASI BUKAN SPMB ASLI !!! 🛈           |                 |               |                                         |
|----------------------------------------------------|----------------------------------------------------------------------------|--------------------------------------------------------------|----------------------------------------------|-----------------|---------------|-----------------------------------------|
| Murid Baru (SPMB)                                  | ≡ Saturday 14 June 2025                                                    |                                                              |                                              |                 | €> Keluar     |                                         |
|                                                    |                                                                            |                                                              |                                              |                 | _             |                                         |
| dikywahyudi2002@gmail.com<br>NIK: 1109066606100001 | Pilihan Sekolah                                                            | Biliban 2                                                    | Piliban 3                                    |                 | _             | Pastikan semua data                     |
| Pendaftaran                                        | SMAN 1 BAKONGAN<br>Domisili                                                | SMAN 1 KUALA<br>Domisili                                     | SMAN 3 KUALA<br>Domisili                     |                 | K             | yang anda masukkan<br>dan semua dokumen |
| 은 Biodata Diri                                     |                                                                            |                                                              |                                              |                 |               | yang anda upload                        |
| Upload Foto                                        | Dokumen                                                                    |                                                              |                                              |                 |               | sudah benar                             |
| 🔄 Jalur Pendaftaran                                | Kartu Keluarga                                                             | Akta Kelahiran                                               | Surat Keterangan Aktif                       | Nilai Rapor     |               |                                         |
| 🖻 Nilai Rapor                                      | Lihat File                                                                 | Lihat File                                                   | Lihat File                                   | Lihat File      |               |                                         |
| 土 Upload Dokumen                                   |                                                                            |                                                              |                                              |                 |               |                                         |
| 🗸 Finalisasi Data                                  | Surat Pernyataan                                                           |                                                              |                                              |                 | - 1           |                                         |
| 😤 Kart daftaran                                    | Dengan ini saya, <b>ANGGI MAYL</b><br>*Setelah finalisasi, data tidak dapa | INA, menyatakan bahwa seluruh data yang<br>t diubah kembali. | saya masukkan adalah benar dan dapat diperta | nggungjawabkan. | _             | Tombol untuk                            |
| 없 Hasil 🕄 eksi                                     |                                                                            |                                                              |                                              | Finalisa        | isi Data      | melakukan<br>Finalisasi Data            |
|                                                    | 5 <b>Dinas Pendidikan Aceh</b> . All rigt                                  | hts reserved.                                                |                                              |                 | Version 1.0.0 |                                         |

Tekan menu ini untuk melakukan finalisasi data

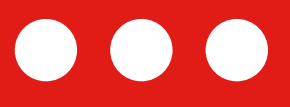

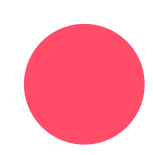

#### Tampilan Menu Kartu Pendaftaran

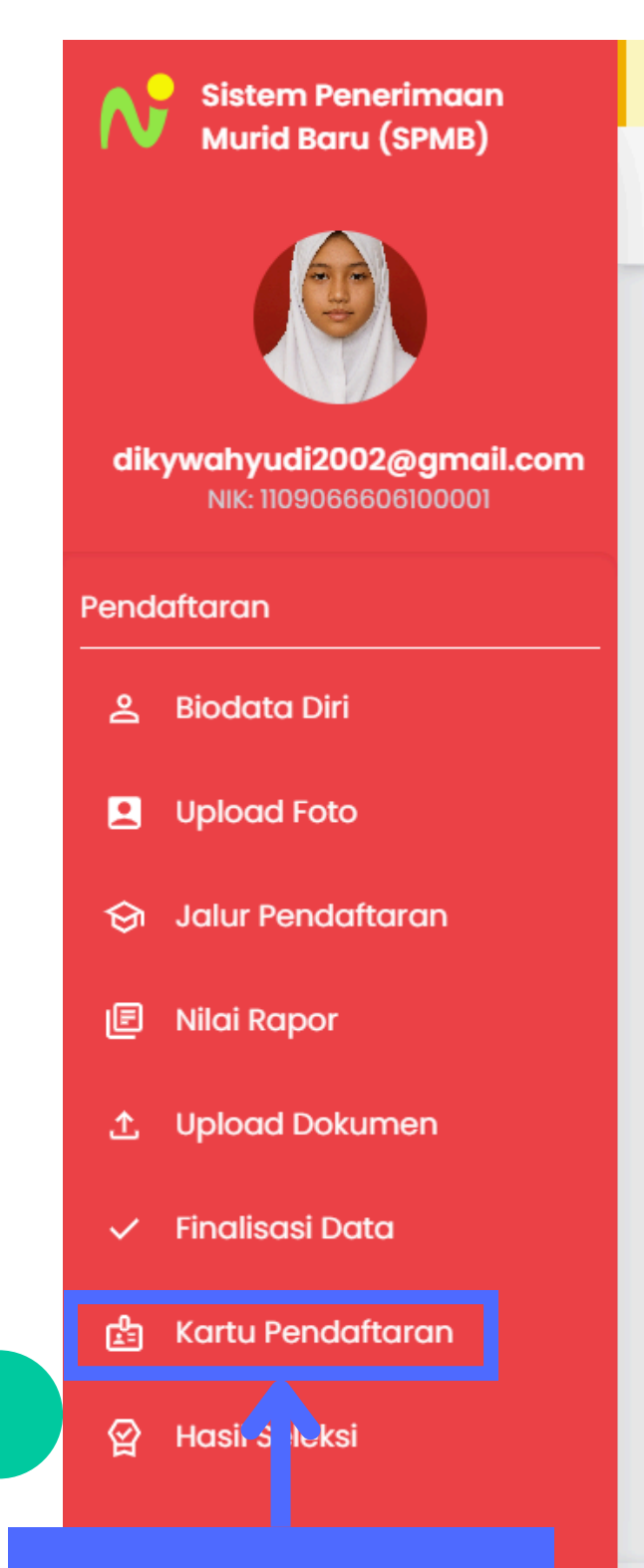

Tekan menu ini untuk melihat kartu pendaftaran

Saturday 14 June 2025

#### Kartu Pendaftaran

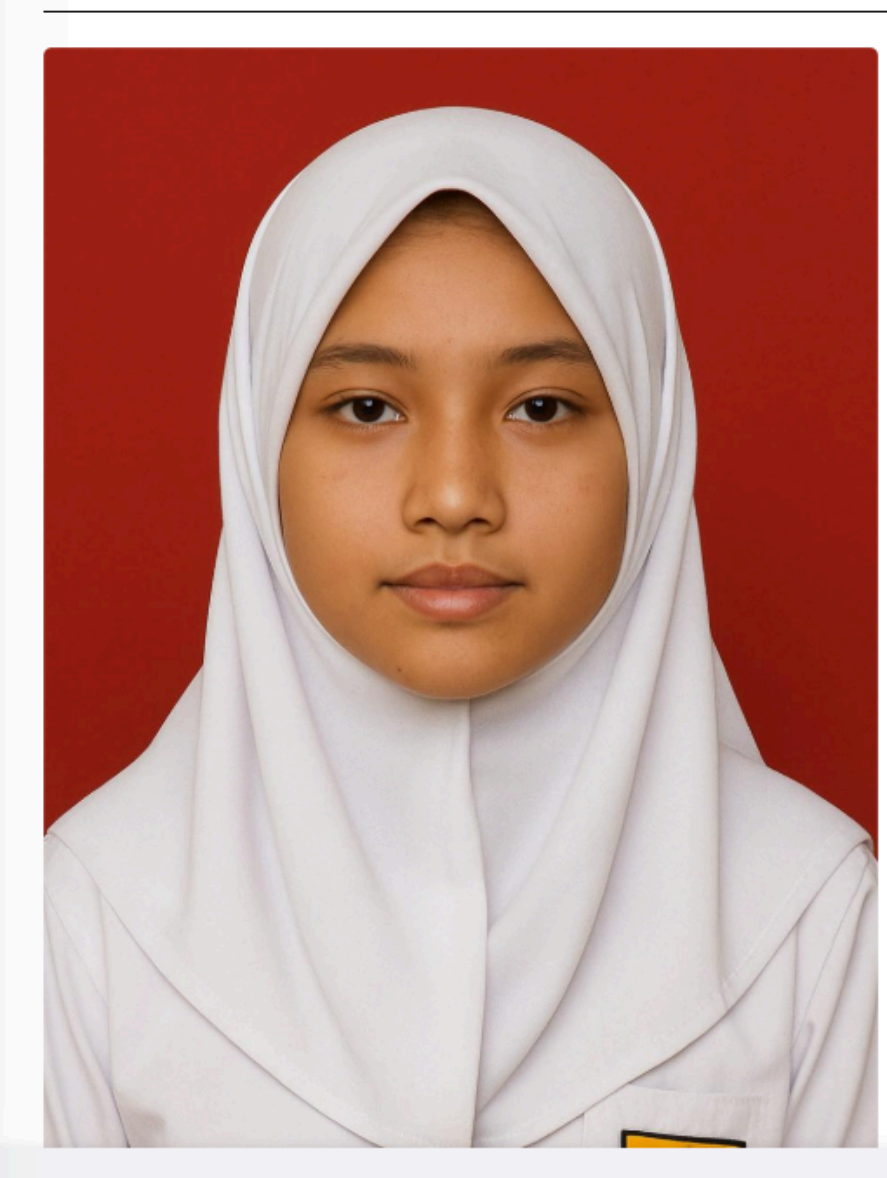

© 2025 Dinas Pendidikan Aceh. All rights reserved.

(i) !!! INI ADALAH SIMULASI BUKAN SPMB ASLI !!! (i)

#### **Pilihan Sekolah**

#### Pilihan 1

**SMAN 1 BAKONGAN** Domisili

Pilihan 2

SMAN 1 KUALA Domisili

Pilihan 3

**SMAN 3 KUALA** Domisili

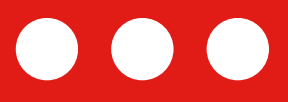

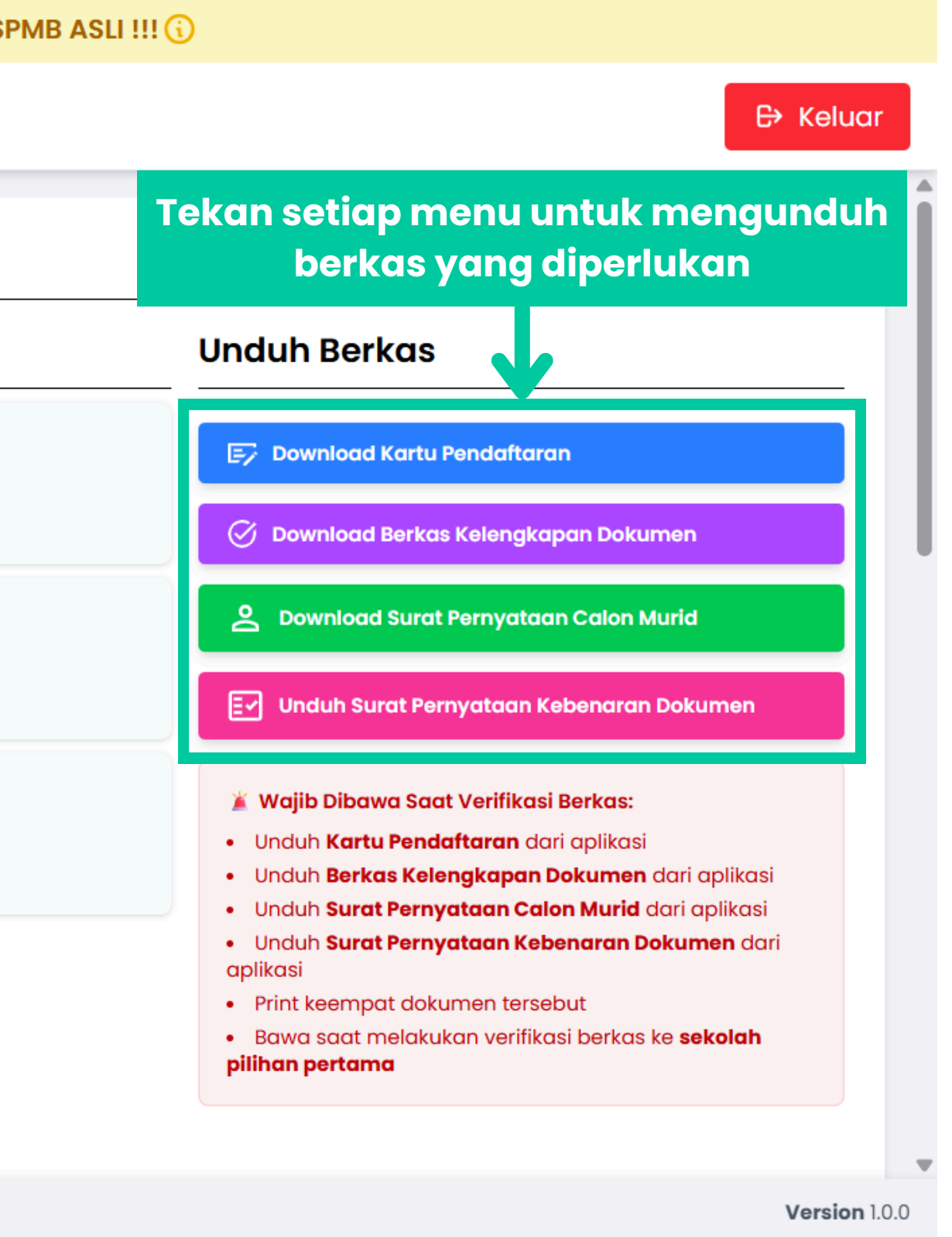

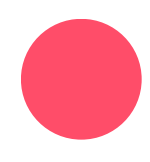

#### Tampilan Menu Kartu Pendaftaran 2

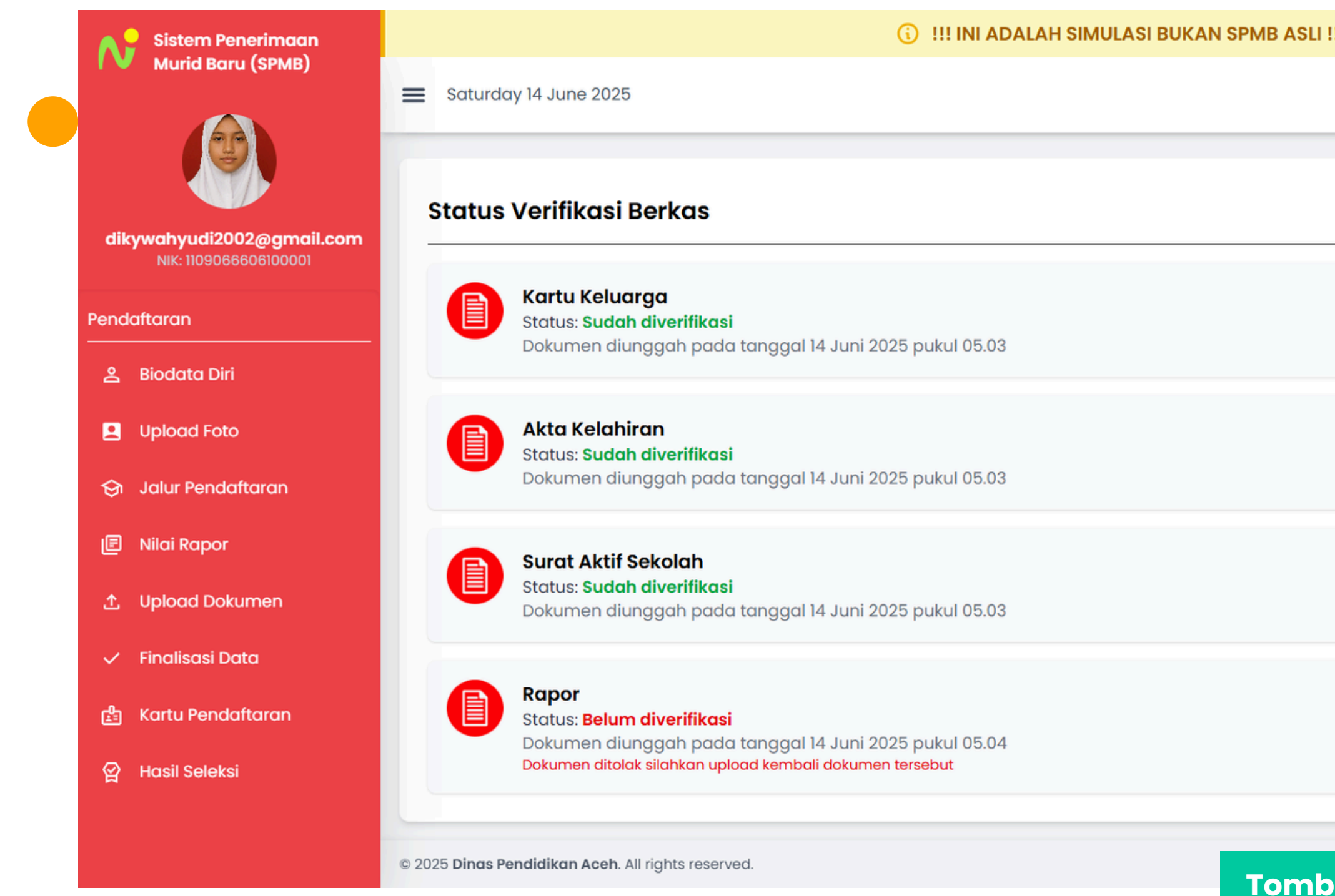

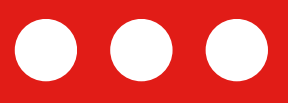

| I !!! 🛈 |                             |              |
|---------|-----------------------------|--------------|
|         |                             | 🕀 Keluar     |
|         |                             | A            |
|         |                             | C Refresh    |
|         | Tekan untuk<br>melihat file | Lihat File   |
|         |                             | Lihat File   |
|         |                             | Lihat File   |
|         | Lihat File                  | Upload Ulang |

Tombol ini akan muncul ketika dokumen tidak sesuai syarat dan ketentuan yang berlaku. Tekan tombol ini untuk mengunggah ulang berkas yang sesuai.

#### **DOKUMENTASI CARA PENGGUNAAN**

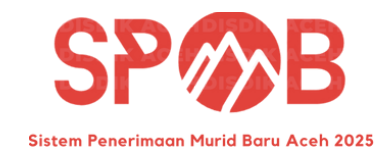

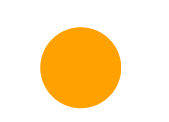

# **Tutorial Pendaftaran Ulang** (Bagi Murid yang Lulus)

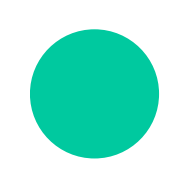

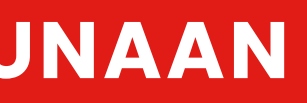

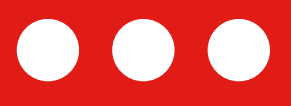

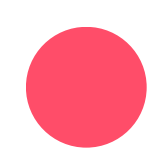

## Daftar Ulang Jika Lulus Pada Sekolah Pilihan

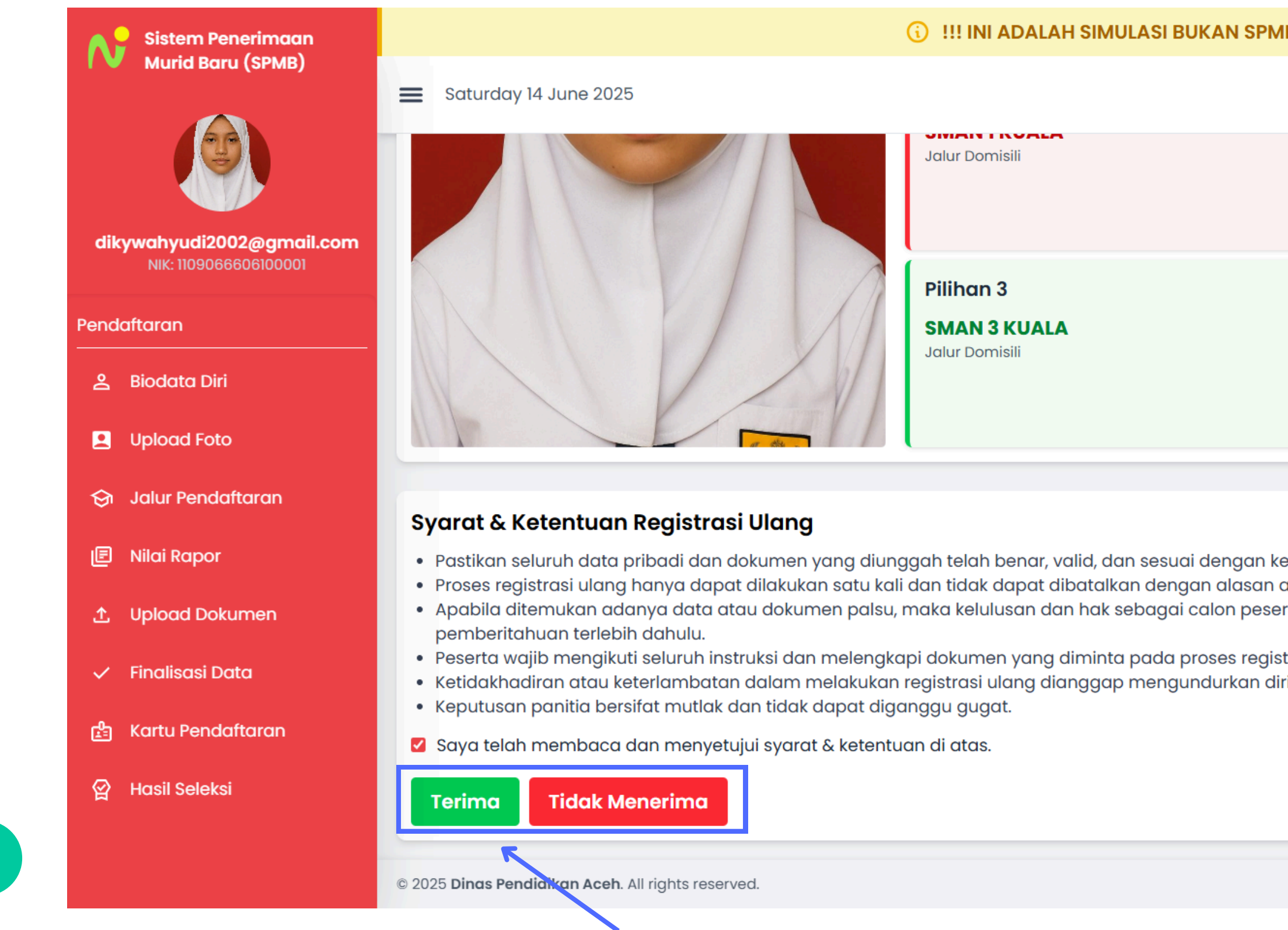

#### Peserta yang telah dinyatakan lulus dapat melakukan pendaftaran ulang dengan menekan tombol "Terima"

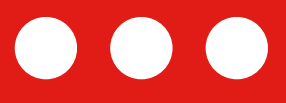

| MB ASLI !!! 🛈                                                                                        |               |  |
|----------------------------------------------------------------------------------------------------|---------------|--|
|                                                                                                    | > Keluar      |  |
|                                                                                                    | 4             |  |
|                                                                                                    | ULUS          |  |
|                                                                                                    |               |  |
| ketentuan yang berlaku.<br>apapun.<br>erta didik dapat dibatalkan secara sepihak oleh panitia tanpa  |               |  |
| strasi ulang sesuai jadwal yang telah ditetapkan.<br>Iiri dari proses penerimaan peserta didik baru. |               |  |
|                                                                                                    | Version 1.0.0 |  |
|                                                                                                    |               |  |

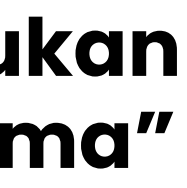

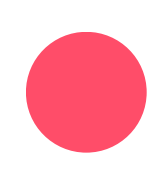

## Daftar Ulang Jika Lulus Pada Sekolah Pilihan

|          | Sistem Penerimaan<br>Murid Baru (SPMB) | i III ADALAH SIMULA                                | SI BUKAN SPMB |
|----------|----------------------------------------|----------------------------------------------------|---------------|
|          |                                        | Saturday 14 June 2025                              |               |
| Penc     | NIK: 1109066606100001                  | Pilihan 3 SMAN 3 KUALA Jalur Domisili              |               |
| දු       | Biodata Diri                           |                                                    |               |
| 8        | Upload Foto                            |                                                    | Klik          |
| ଚ        | Jalur Pendaftaran                      | Data Registrasi Ulang                              | mengu         |
| e        | Nilai Rapor                            | Sekolah Pilihan                                    |               |
| <b>1</b> | Upload Dokumen                         | SMAN 3 KUALA<br>Domisili                           |               |
| ~        | Finalisasi Data                        | .↓. Download Kartu Kelulusan                       |               |
| ß        | Kartu Pendaftaran                      |                                                    |               |
| 엁        | Hasil Seleksi                          |                                                    |               |
|          |                                        | © 2025 Dinas Pendidikan Aceh. All rights reserved. |               |
|          |                                        |                                                    |               |

#### Setelah menerima, silahkan Untuk Kartu Kelulusan dan bawa berkas ke Sekolah SMA yang dinyatakan lulus

\*Bagi peserta yang lulus pada sekolah bukan pilihan pertama diharuskan mengambil berkas yang telah diverifikasi sebelumnya pada sekolah pilihan pertama

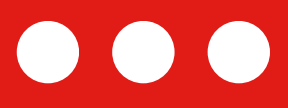

#### ASLI !!! (i) € Keluar LULUS Tombol Ini untuk nduh Kartu Kelulusan : 1109066606100001 NIK NISN : 107455156 : ANGGI MAYLINA Nama Tanggal Lahir : 26 Juni 2010 Email : dikywahyudi2002@gmail.com Telepon : 082384400664 Jenis Kelamin : Laki - Laki

Version 1.0.0

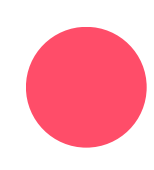

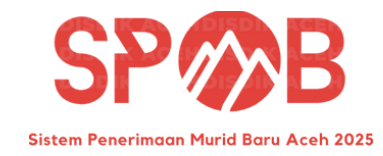

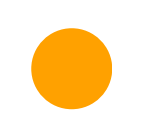

## **Tutorial Pendaftaran Ulang** (Bagi Siswa yang Tidak Lulus di Sekolah Pilihan atau Mengundurkan Diri dari Pilihan yang Lolos)

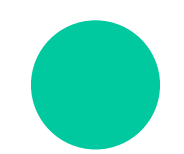

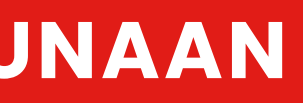

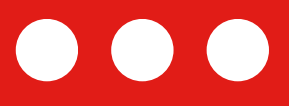

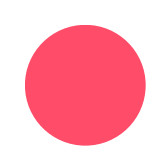

#### Daftar Ulang Jika Tidak Lulus Pada Sekolah Pilihan

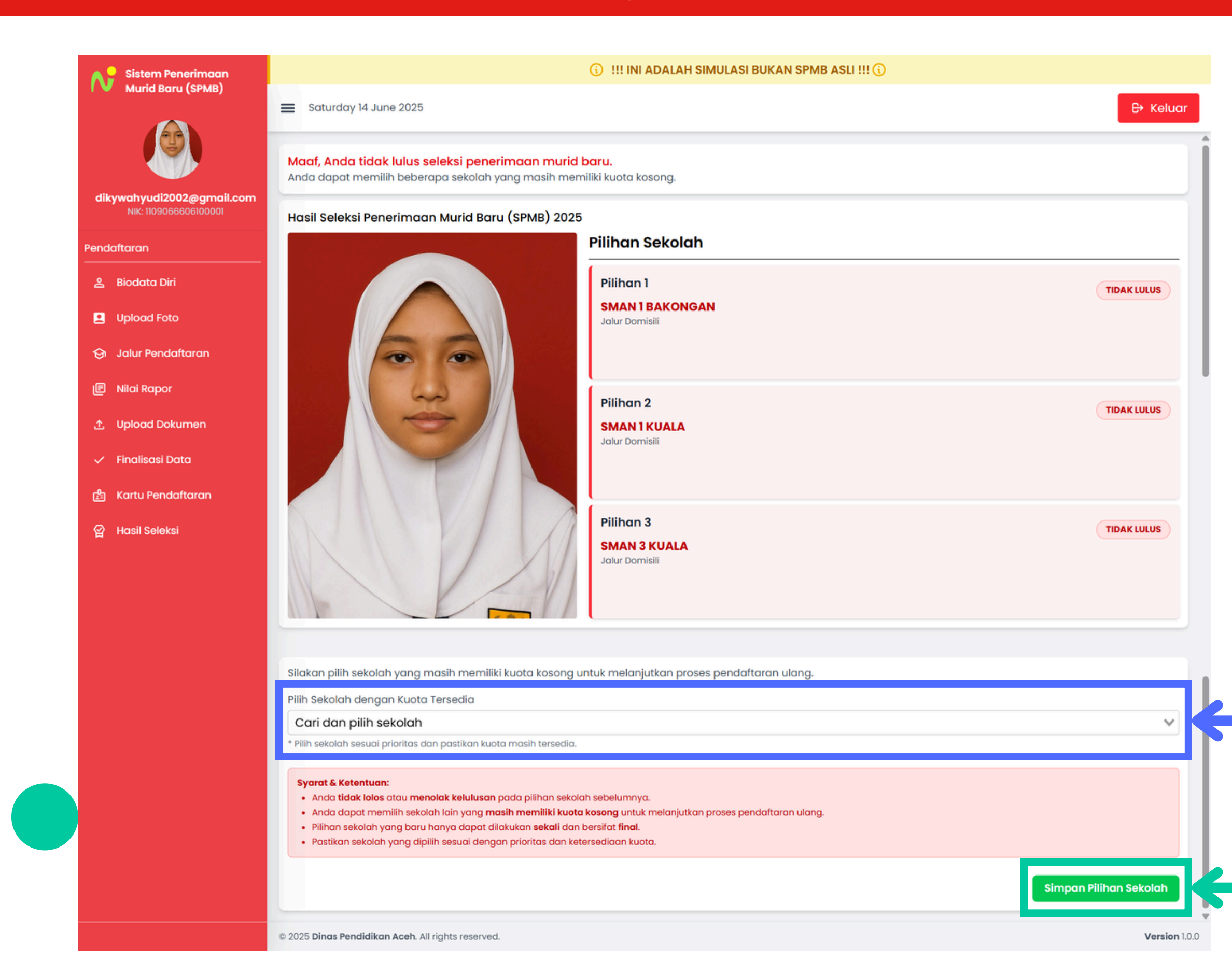

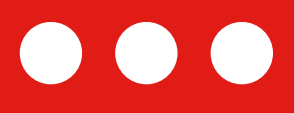

#### Jika siswa tidak lolos dari sekolah yang telah dipilih maka siswa dapat memilih sekolah yang masih memiliki kuota kosong pada kota/kabupaten yang sama

Pilih jenis sekolah yang masih tersedia disini

Tekan tombol untuk menyimpan sekolah pilihan anda

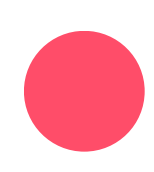

## Daftar Ulang Jika Lulus Pada Sekolah Pilihan

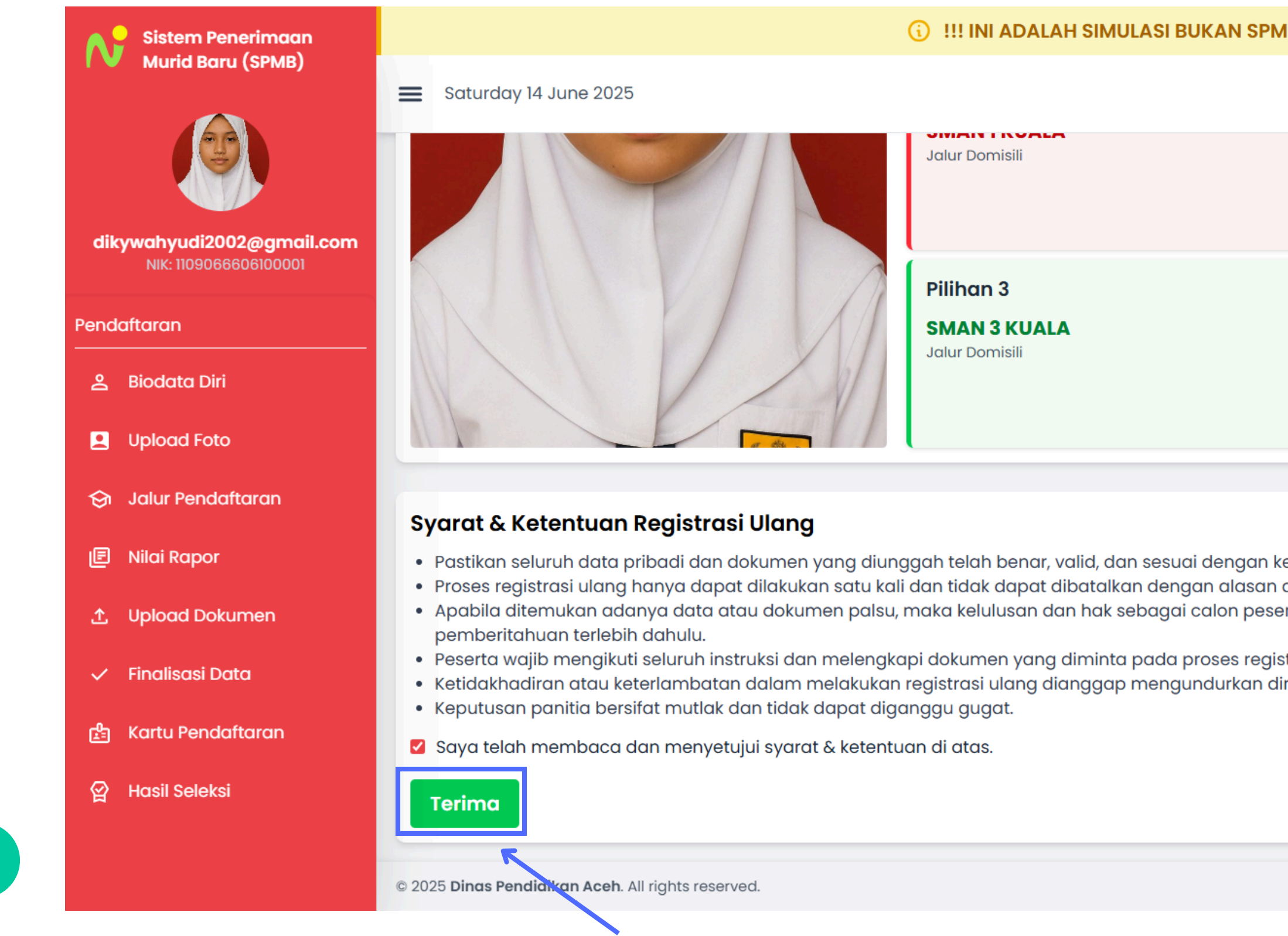

#### Peserta yang telah memilih sekolah dapat melakukan pendaftaran ulang dengan menekan tombol "Terima"

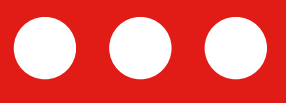

| MB ASLI !!! 🛈                                                                                        |               |   |
|----------------------------------------------------------------------------------------------------|---------------|---|
|                                                                                                    | ⇔ Keluar      |   |
|                                                                                                    |               | • |
|                                                                                                    |               |   |
|                                                                                                    | ULUS          |   |
|                                                                                                    |               |   |
|                                                                                                    |               |   |
|                                                                                                    |               |   |
| ketentuan yang berlaku.<br>apapun.<br>erta didik dapat dibatalkan secara sepihak oleh panitia tanpa  |               |   |
| strasi ulang sesuai jadwal yang telah ditetapkan.<br>Iiri dari proses penerimaan peserta didik baru. |               |   |
|                                                                                                    |               |   |
|                                                                                                    |               |   |
|                                                                                                    | Version 1.0.0 | ¥ |
|                                                                                                    |               |   |

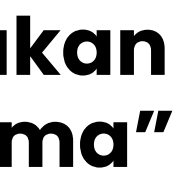

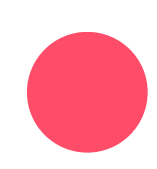

## Daftar Ulang Jika Lulus Pada Sekolah Pilihan

|          | Sistem Penerimaan<br>Murid Baru (SPMB) | i III ADALAH SIMULA                                | SI BUKAN SPMB |
|----------|----------------------------------------|----------------------------------------------------|---------------|
|          |                                        | Saturday 14 June 2025                              |               |
| Penc     | NIK: 1109066606100001                  | Pilihan 3 SMAN 3 KUALA Jalur Domisili              |               |
| දු       | Biodata Diri                           |                                                    |               |
| 8        | Upload Foto                            |                                                    | Klik          |
| ଚ        | Jalur Pendaftaran                      | Data Registrasi Ulang                              | mengu         |
| e        | Nilai Rapor                            | Sekolah Pilihan                                    |               |
| <b>1</b> | Upload Dokumen                         | SMAN 3 KUALA<br>Domisili                           |               |
| ~        | Finalisasi Data                        | .↓. Download Kartu Kelulusan                       |               |
| ß        | Kartu Pendaftaran                      |                                                    |               |
| 엁        | Hasil Seleksi                          |                                                    |               |
|          |                                        | © 2025 Dinas Pendidikan Aceh. All rights reserved. |               |
|          |                                        |                                                    |               |

#### Setelah menerima, silahkan Untuk Kartu Kelulusan dan bawa berkas ke Sekolah SMA yang dinyatakan lulus

\*Bagi peserta yang lulus pada sekolah bukan pilihan pertama diharuskan mengambil berkas yang telah diverifikasi sebelumnya pada sekolah pilihan pertama

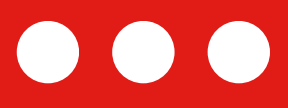

#### ASLI !!! (i) € Keluar LULUS Tombol Ini untuk nduh Kartu Kelulusan : 1109066606100001 NIK NISN : 107455156 : ANGGI MAYLINA Nama Tanggal Lahir : 26 Juni 2010 Email : dikywahyudi2002@gmail.com Telepon : 082384400664 Jenis Kelamin : Laki - Laki

Version 1.0.0

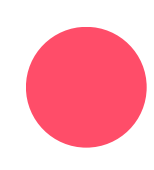

# TERIMAKASIH

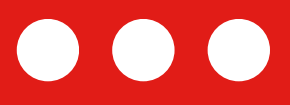

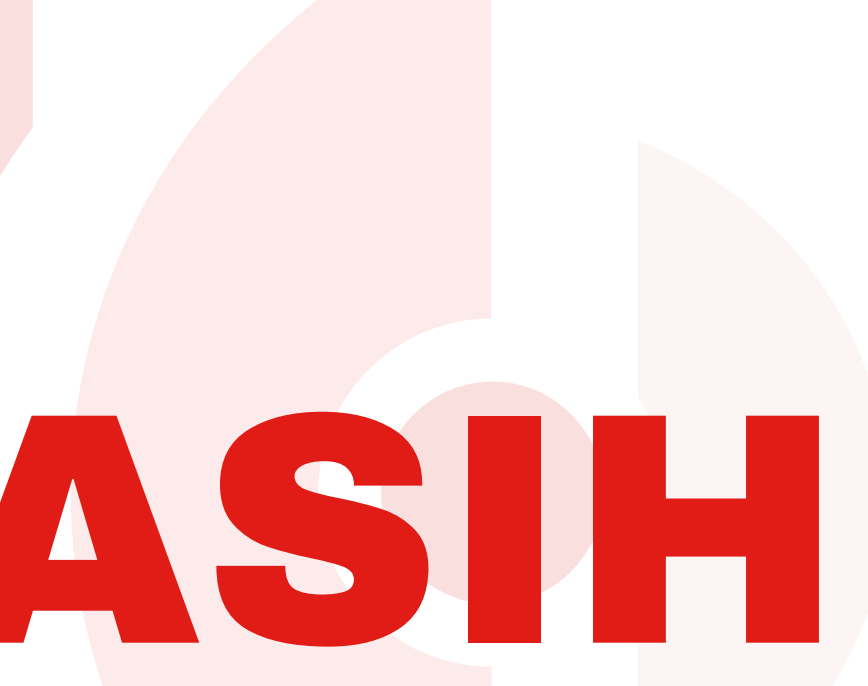